# **Understand HTTPS Accesslog Format in Secure Web Appliance**

### Contents

Introduction
Prerequisites
Requirements
Components Used
Background Information
Keywords in the Accesslogs
HTTPS Logs in the Accesslogs
Related Information

## Introduction

This document describes Secure Web Appliance (SWA) accesslogs for HTTPS traffic.

# Prerequisites

#### Requirements

Cisco recommends that you have knowledge of these topics:

- Physical or Virtual SWA Installed.
- License activated or installed.
- Secure Shell (SSH) Client.
- The setup wizard is completed.
- Administrative Access to the SWA.

#### **Components Used**

This document is not restricted to specific software and hardware versions.

The information in this document was created from the devices in a specific lab environment. All of the devices used in this document started with a cleared (default) configuration. If your network is live, ensure that you understand the potential impact of any command.

## **Background Information**

The way Cisco SWA HTTPS traffic logs in the accesslogs are different compared to normal HTTP traffic.

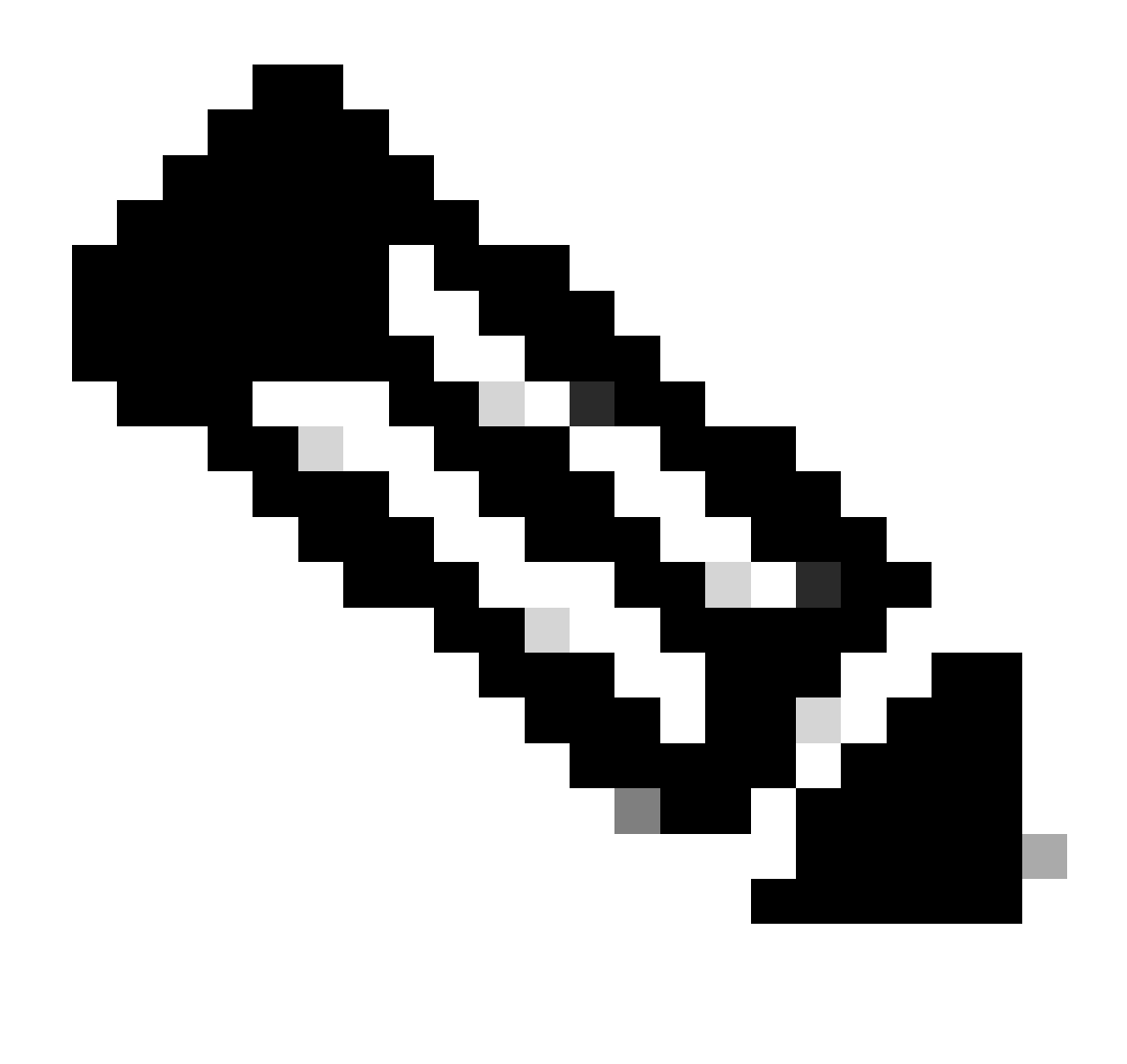

**Note**: The logs are depend on the Proxy deployment mode, in explicit forward mode or transparent mode the logs are deferent.

### **Keywords in the Accesslogs**

Here are some important keywords you can see in the Accesslogs:

**TCP\_CONNECT** : This shows traffic was received transparently (via WCCP, L4 redirect or other transparent redirection methods)

**CONNECT** : This shows traffic was received explicitly.

**DECRYPT\_WBRS** : This shows SWA has Decrypt the traffic due to Web Reputation Score (WBRS) score.

**PASSTHRU\_WBRS** : This shows SWA has Pass Through the traffic due to WBRS score. **DROP\_WBRS** : This shows SWA has Drop the traffic due to WBRS score

### **HTTPS Logs in the Accesslogs**

When HTTPS traffic is decrypted, WSA logs two entries.

- **TCP\_CONNECT tunnel:**// or **CONNECT tunnel:**// depends on the type of request received, which means that the traffic is encrypted ( has not yet been decrypted ).
- GET https:// shown the decrypted URL.

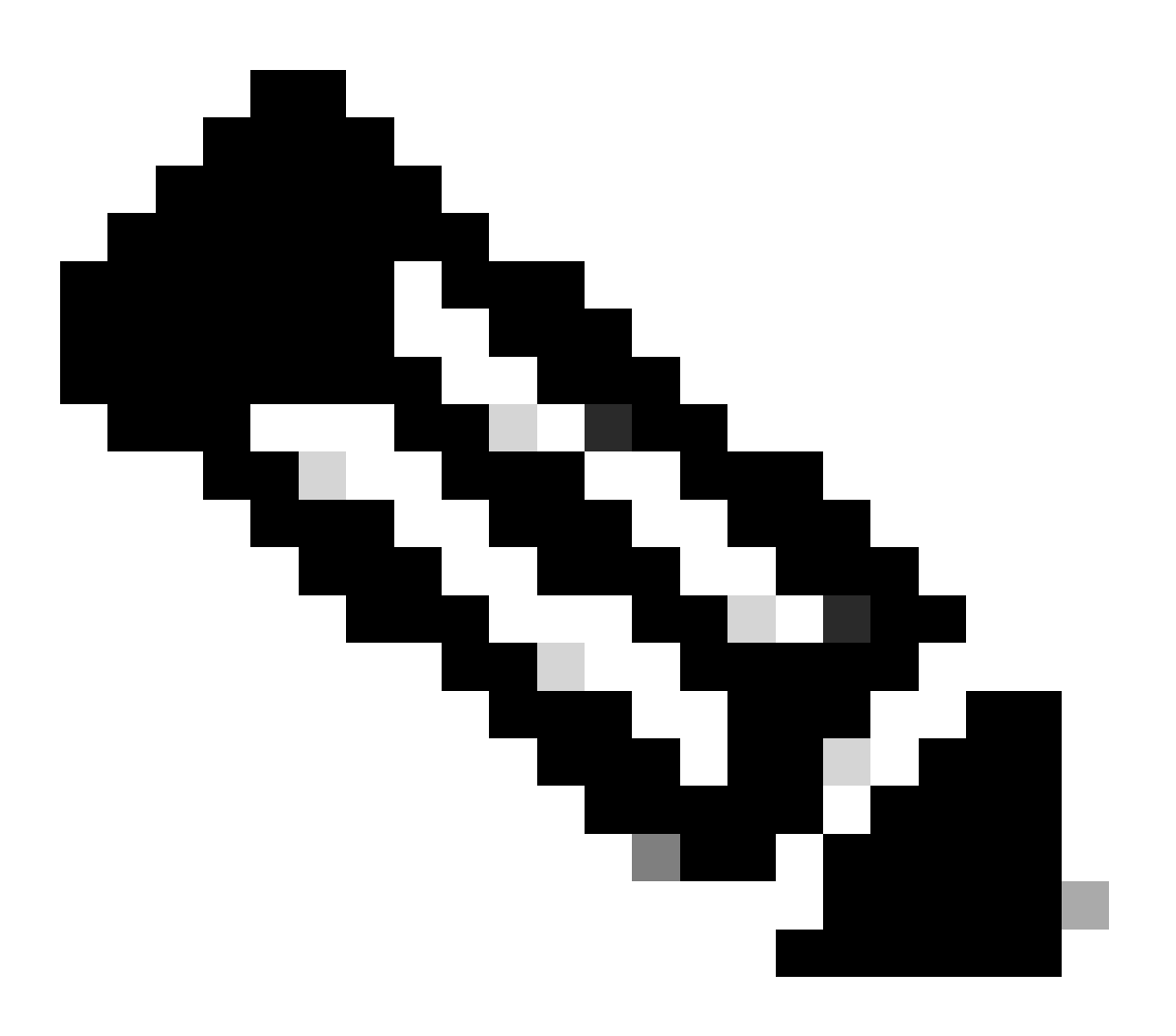

Note: Full URL in transparent mode is only visible if SWA decrypts the traffic.

1706174571.215 582 10.61.70.23 TCP\_MISS\_SSL/200 39 CONNECT tunnel://www.example.com:443/ - DIRECT/www.example.com:443/ - DIRECT/www.example.com

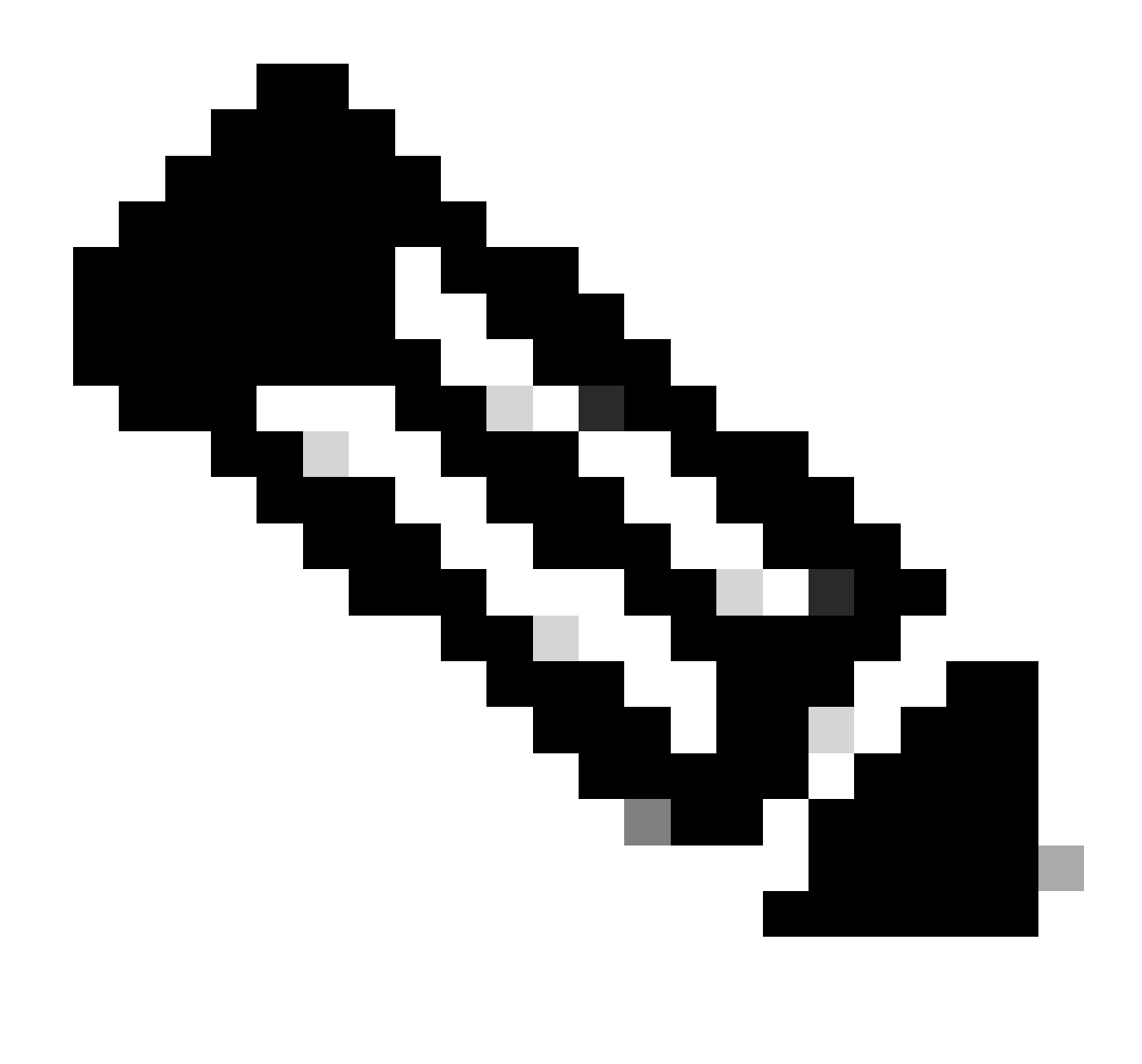

**Note**: In transparent mode, SWA has the destination IP address initially when the traffic is redirected to it.

Here are some examples of what you see in accesslogs:`

#### **Transparent Deployment- Decrypted Traffic**

1252543171.166 395 192.168.30.103 TCP\_MISS\_SSL/200 2061 GET <u>https://www.example.com:443/sample.gif</u> - DIRECT/192.168.34.32 image/gif DEFAULT\_CASEtest.policy-test.id-NONE-NONE-NONE <Sear,5.0,0,-,-,-,-,0,-,-,-,-,---

**Transparent Deployment- Passthrough Traffic** 

1252543337.373 690 192.168.30.103 TCP\_MISS/200 2044 TCP\_CONNECT 192.168.34.32:443/ - DIRECT/192.168.34.32 - PASSTHRU\_WBRS-DefaultGroup-test.id-NONE-NONE-DefaultRouting

<Sear,9.0,-,-,-,-,-,-,-,-,-,-,-,-,-,-,--

#### **Transparent Deployment - Drop**

1252543418.175 430 192.168.30.103 TCP\_DENIED/403 0 TCP\_CONNECT 192.168.34.32:443/ -DIRECT/192.168.34.32 - DROP\_WBRS-DefaultGroup-test.id-NONE-NONE-DefaultRouting <Sear,-9.1.0,-,-,-,-,-,-,-,-,-> -

#### Explicit Deployment- Decrypted Traffic

252543558.405 385 10.66.71.105 TCP\_CLIENT\_REFRESH\_MISS\_SSL/200 40 CONNECT tunnel://<u>www.example.com:443/</u> - DIRECT/<u>www.example.com</u> - DECRYPT\_WBRS-DefaultGroup-test.id-NONE-DefaultRouting <Sear,5.0,-,-,-,-,-,-,-,-,-,-,-,--

1252543559.535 1127 10.66.71.105 TCP\_MISS\_SSL/200 2061 GET https://www.example.com:443/sample.gif - DIRECT/www.example.com image/gif DEFAULT\_CASEtest.policy-test.id-NONE-NONE-NONE <Sear,5.0,0,-,-,-,0,-,-,-,-,- -

#### Explicit Deployment - Passthrough traffic

1252543491.302 568 10.66.71.105 TCP\_CLIENT\_REFRESH\_MISS/200 2256 CONNECT tunnel://<u>www.example.com:443/</u> - DIRECT/<u>www.example.com</u> - PASSTHRU\_WBRS-DefaultGrouptest.id-NONE-NONE-DefaultRouting <Sear,9.0,-,-,-,-,-,-,-,-,-,-,---

#### Explicit Deployment - Drop

### **Related Information**

- User Guide for AsyncOS 15.0 for Cisco Secure Web Appliance LD (Limited Deployment) -Troubleshooti...
- <u>Configure Performance Parameter in Access Logs Cisco</u>